## 如何使用支付宝缴付英语四六级报名费

一、如何进入缴费大厅

进入学校缴费大厅方法:通过搜索学校的生活号,从生活号进入缴费大厅, 详情如下:

进入支付宝主界面

| ●0000中国电信 令     |             | 10:15    | @ \$ 💶 · |
|-----------------|-------------|----------|----------|
| Q 刷脸支付          |             | Ļ        | ዖ፣ +     |
| <mark>こう</mark> | IIII        | ¥        | 卡包       |
| 扫一扫             | 付钱          | 收钱       |          |
| <b>全</b>        | 口           | <b>全</b> | <b>运</b> |
| 转账              | 充值中心        | 余额宝      | 淘票票      |
| <b>正</b>        | )           | <b>王</b> | び        |
| 城市服务            | 芝麻信用        | 记账本      | 蚂蚁森林     |
| ☆<br>生活号        | <b>诊</b> 花呗 |          | 日日       |

(支付宝主界面)

2.搜索"兰州大学"然后点击兰州大学财务处,添加生活号,并点击"缴费大厅"

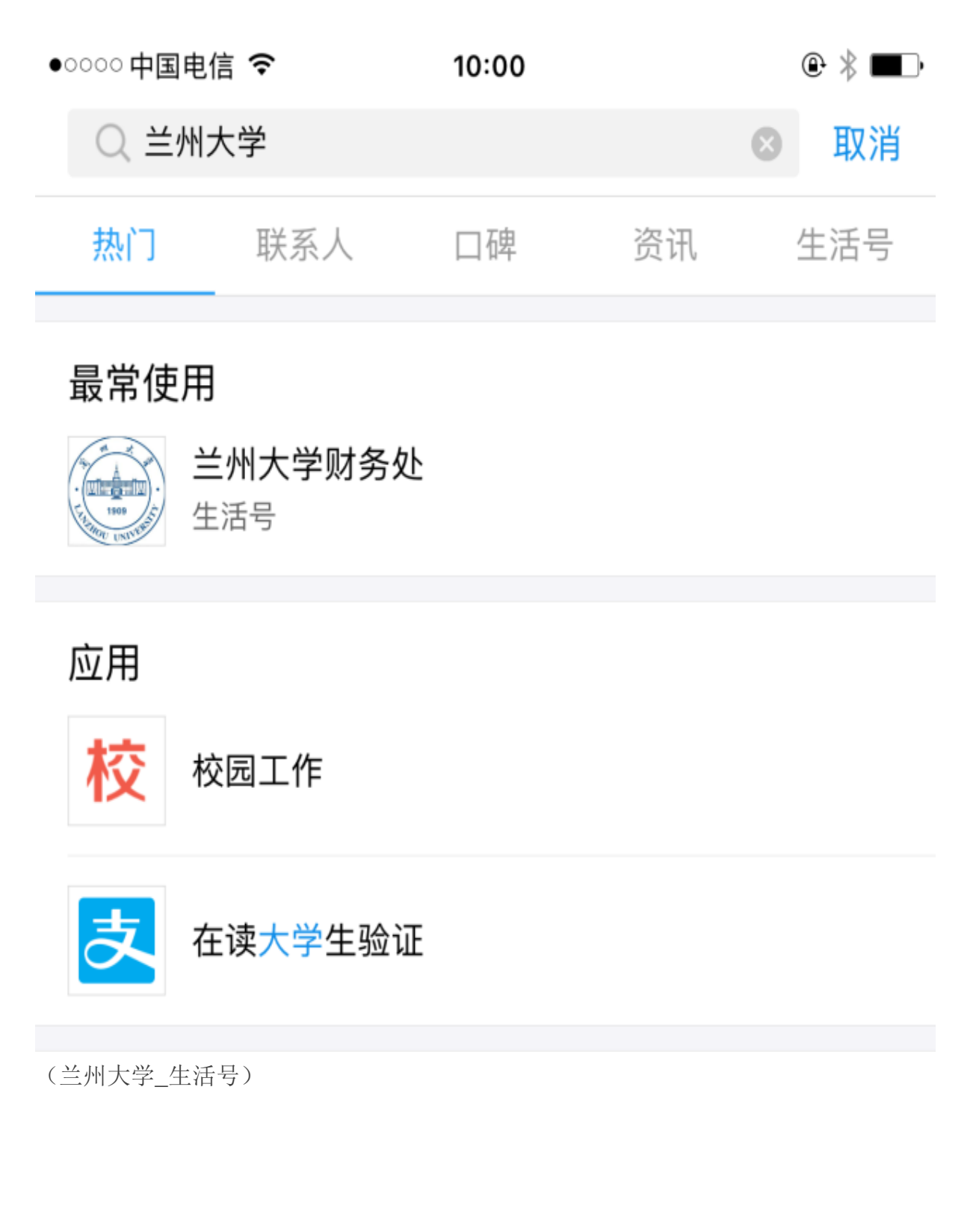

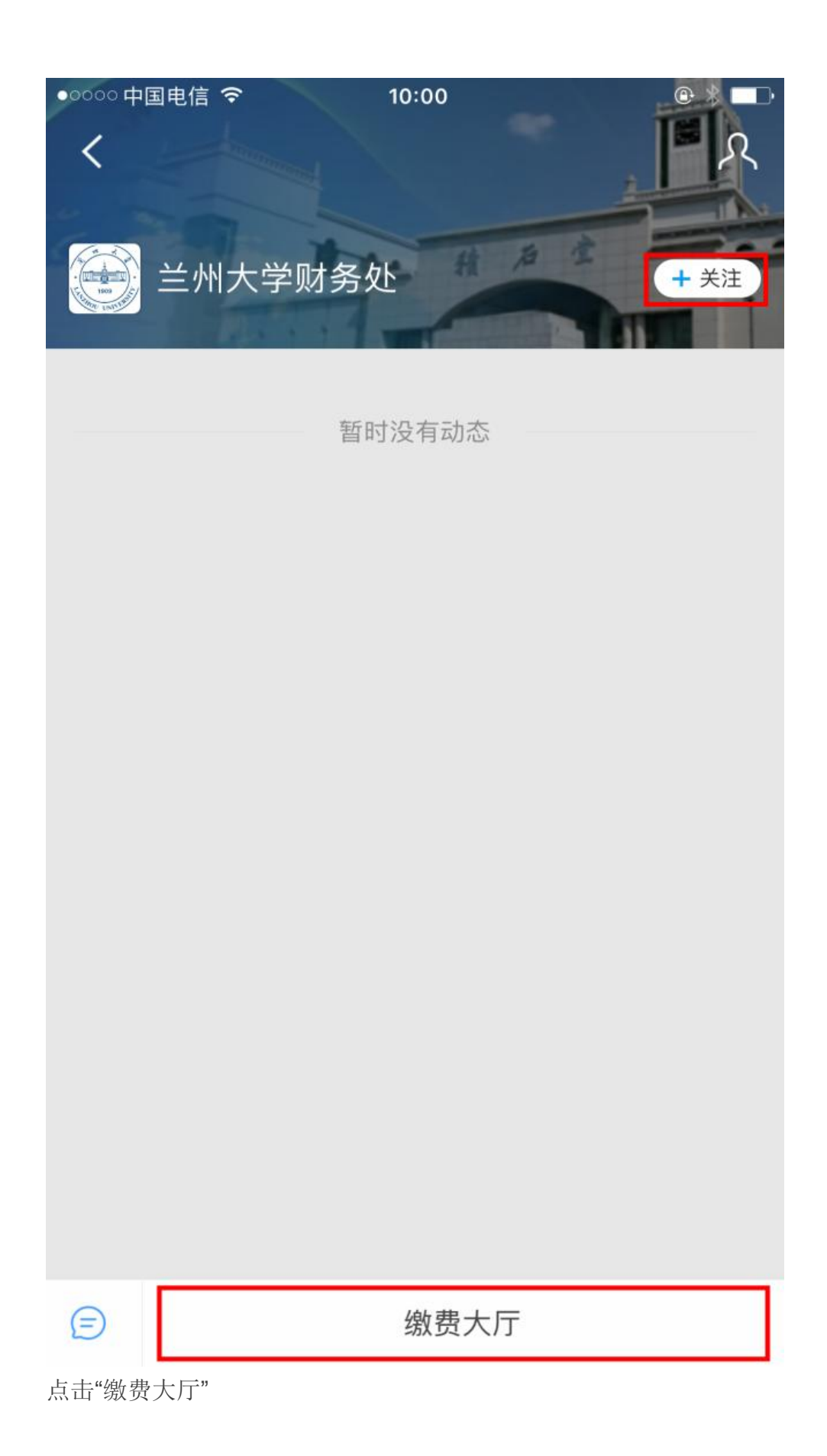

## 二、缴费流程

1.进入缴费主界面,点击"**英语四六级缴费**"。

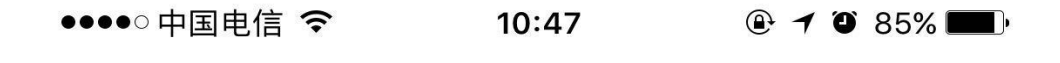

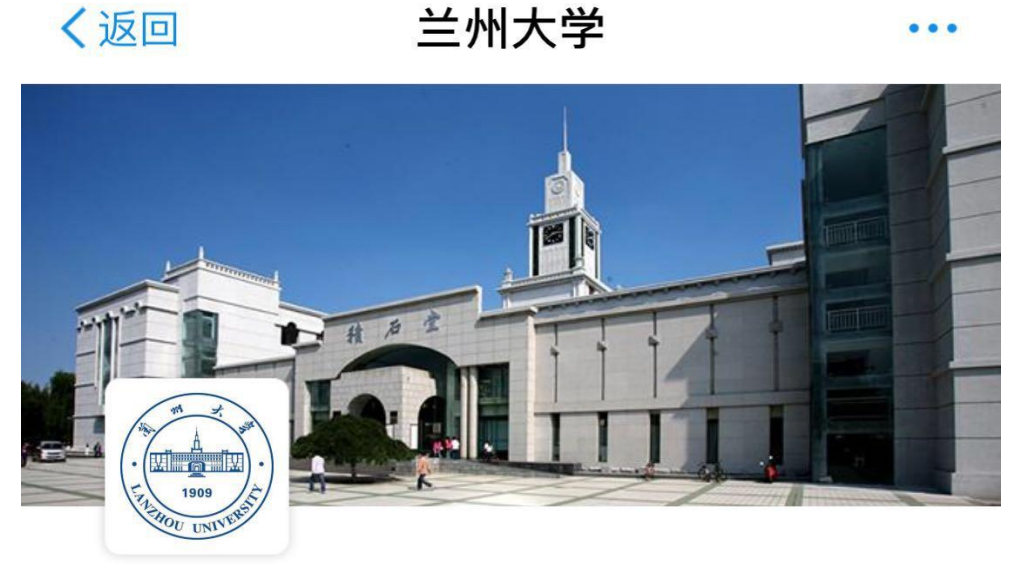

兰州大学

教育缴费 留学生学费 药学院缴费 文学院缴费 基础医学院缴费 马克思主义学院缴费 英语四六级缴费 服务性收费 F 化工院收费 档案馆收费 草科院版面费及审稿 .lo 测试中心测试费 A state 费

**2**.已通过报名资格审核的同学请选择相应级别点击。以英语六级缴费为例,报名 六级的考生点击"英语六级报名费"。

...

●●●●○中国电信 令 10:47 ④ 10:47

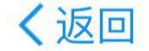

英语四六级缴费

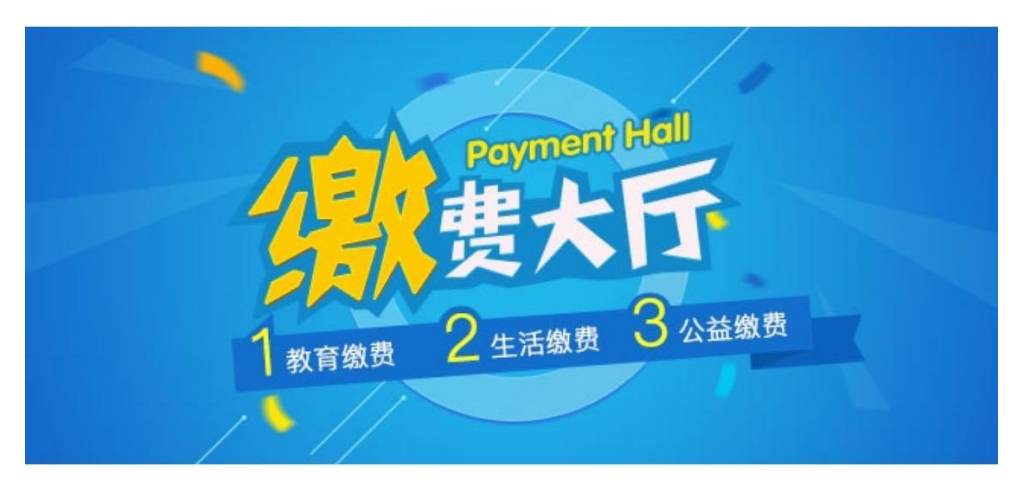

## 英语四六级缴费

英语六级报名费

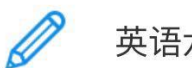

英语六级报名费

英语四级报名费

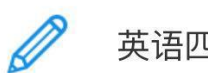

英语四级报名费

3.输入相应信息登录。

●●●●○中国电信 夺 10:47 ④ イ ④ 85% ■●

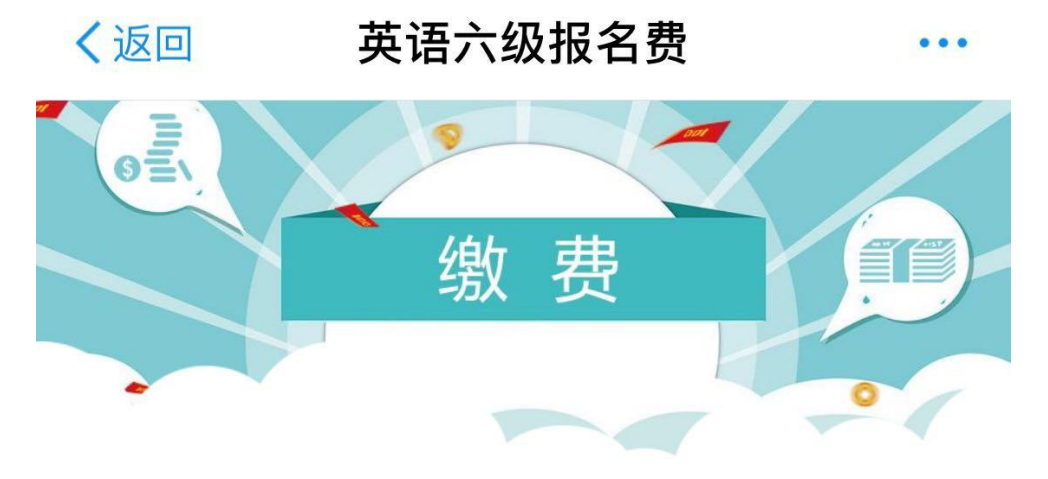

请输入姓名

请输入学号

请输入身份证号

本服务由杭州亿易网络科技有限公司提供

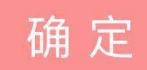

登录后确认缴费信息与金额,即可进行缴费。

4.你还可以通过支付宝扫描二维码直接进入"缴费大厅"缴费哦!

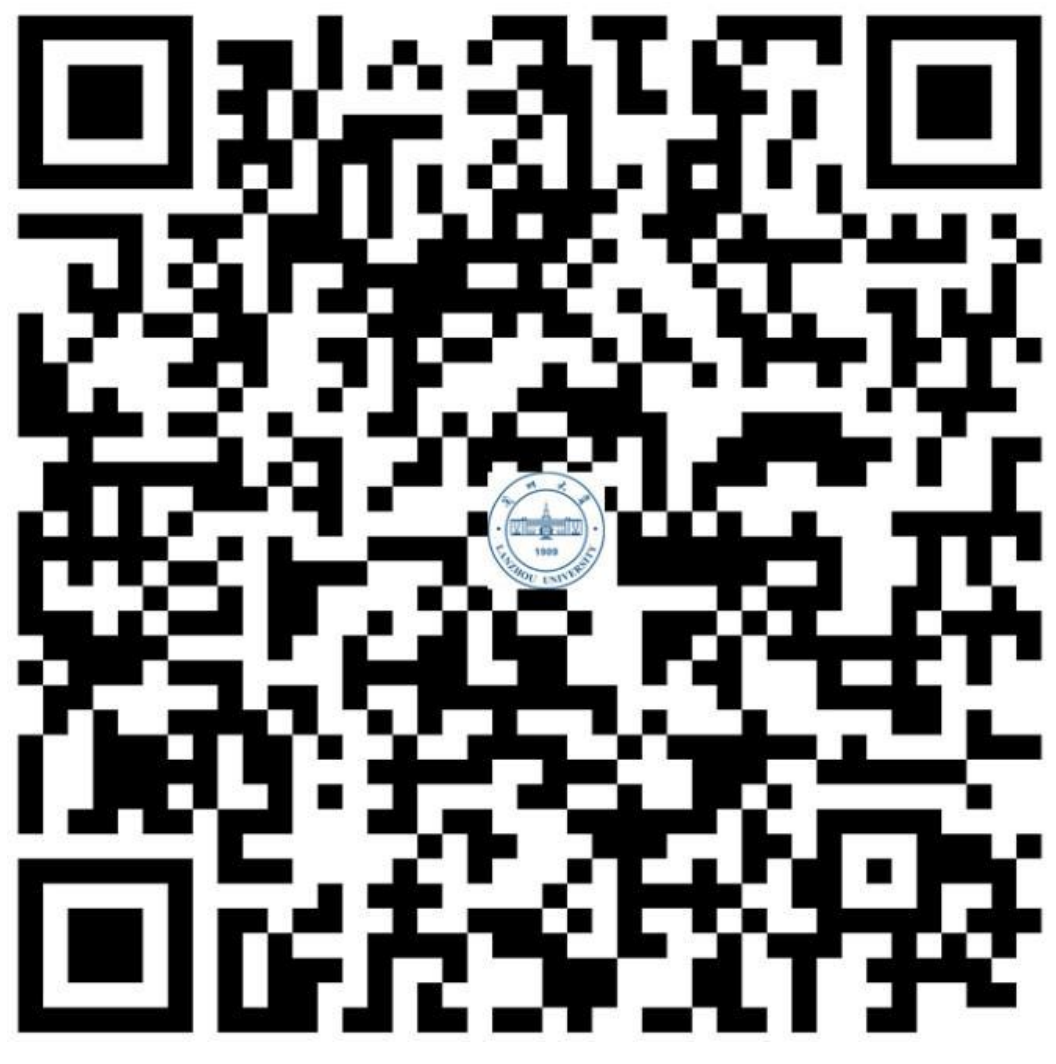

完成以上步骤,你就缴费完成啦!